# ASA 8.x: Ejemplo de Configuración de Acceso VPN con AnyConnect VPN Client Usando Certificado Autofirmado

## Contenido

Introducción **Prerequisites** Requirements **Componentes Utilizados Convenciones Antecedentes** Configurar Paso 1. Configurar un certificado autoemitido Paso 2. Cargar e identificar la imagen de SSL VPN Client Paso 3. Activar acceso a Anyconnect Paso 4. Crear una nueva política de grupo Configuración del desvío de la lista de acceso para conexiones VPN Paso 6. Cree un perfil de conexión y un grupo de túnel para las conexiones del cliente **AnyConnect** Paso 7. Configuración de la exención de NAT para clientes AnyConnect Paso 8. Agregar usuarios a la base de datos local Verificación Troubleshoot Comandos para resolución de problemas (opcional) Información Relacionada

## **Introducción**

Este documento describe cómo utilizar certificados autofirmados para permitir conexiones SSL VPN de acceso remoto al ASA desde el cliente Cisco AnyConnect 2.0.

## **Prerequisites**

## **Requirements**

Asegúrese de cumplir estos requisitos antes de intentar esta configuración:

- Configuración básica de ASA que ejecuta la versión de software 8.0
- ASDM 6.0(2)

## **Componentes Utilizados**

La información que contiene este documento se basa en las siguientes versiones de software y hardware.

- Cisco ASA 8.0(2), ASDM 6.0 (2)
- Cisco AnyConnect 2.0

### **Convenciones**

Consulte <u>Convenciones de Consejos TécnicosCisco para obtener más información sobre las</u> <u>convenciones del documento.</u>

## **Antecedentes**

El cliente Cisco AnyConnect 2.0 es un cliente VPN basado en SSL. El cliente AnyConnect se puede utilizar e instalar en diversos sistemas operativos, como Windows 2000, XP, Vista, Linux (varias distribuciones) y MAC OS X. El administrador del sistema puede instalar el cliente AnyConnect manualmente en el equipo remoto. También puede cargarse en el dispositivo de seguridad y prepararse para su descarga a usuarios remotos. Después de descargar la aplicación, puede desinstalarse automáticamente después de que la conexión termine o puede permanecer en el equipo remoto para futuras conexiones SSL VPN. Este ejemplo hace que el cliente AnyConnect esté listo para descargar tras una autenticación SSL correcta basada en navegador.

Para obtener más información sobre el cliente AnyConnect 2.0, refiérase a <u>Notas de la Versión de</u> <u>AnyConnect 2.0</u>.

**Nota:** MS Terminal Services no se admite junto con el cliente AnyConnect. No puede RDP a un equipo y luego iniciar una sesión de AnyConnect. No puede RDP a un cliente que está conectado a través de AnyConnect.

**Nota:** La primera instalación de AnyConnect requiere que el usuario tenga derechos de administrador (ya sea que utilice el paquete msi AnyConnect independiente o presione el archivo pkg del ASA). Si el usuario no tiene derechos de administrador, aparece un cuadro de diálogo que indica este requisito. Las actualizaciones posteriores no requerirán que el usuario que instaló AnyConnect previamente tenga derechos de administrador.

## **Configurar**

Para configurar el ASA para el acceso VPN mediante el cliente AnyConnect, complete estos pasos:

- 1. Configure un Certificado Autoemitido.
- 2. Cargue e Identifique la Imagen de SSL VPN Client.
- 3. Habilite Anyconnect Access.
- 4. Cree una nueva política de grupo.
- 5. Configure el Omitir de la Lista de Acceso para las Conexiones VPN.
- 6. Cree un perfil de conexión y un grupo de túnel para las conexiones del cliente AnyConnect.

- 7. Configure la exención de NAT para los clientes de AnyConnect.
- 8. Agregar usuarios a la base de datos local.

### Paso 1. Configurar un certificado autoemitido

De forma predeterminada, el dispositivo de seguridad tiene un certificado autofirmado que se regenera cada vez que se reinicia el dispositivo. Puede comprar su propio certificado a proveedores, como Verisign o EnTrust, o puede configurar el ASA para que se emita un certificado de identidad. Este certificado permanece igual incluso cuando se reinicia el dispositivo. Complete este paso para generar un certificado autoemitido que persiste cuando se reinicia el dispositivo.

### **Procedimiento ASDM**

- 1. Haga clic en Configuration y luego en Remote Access VPN.
- 2. Expanda Administración de certificados y luego elija Certificados de identidad.
- 3. Haga clic en Agregar y, a continuación, haga clic en el botón de opción Agregar un nuevo certificado de identidad.
- 4. Haga clic en New.
- 5. En el cuadro de diálogo Agregar par de claves, haga clic en el botón de opción **Introducir nuevo nombre de par de claves**.
- 6. Introduzca un nombre para identificar el par de claves. Este ejemplo utiliza sslvpnkeypair.
- 7. Haga clic en Generar ahora.
- 8. En el cuadro de diálogo Agregar certificado de identidad, asegúrese de que esté seleccionado el par de claves recién creado.
- 9. Para el DN de asunto del certificado, introduzca el nombre de dominio completo (FQDN) que se utilizará para conectarse a la interfaz de terminación de VPN.**CN=sslvpn.cisco.com**
- 10. Haga clic en **Avanzado** e introduzca el FQDN utilizado para el campo DN del asunto del certificado.Por ejemplo, **FQDN**: sslvpn.cisco.com
- 11. Click OK.
- 12. Marque la casilla de verificación Generar certificado firmado automáticamente y haga clic en Agregar certificado.
- 13. Click OK.
- 14. Haga clic en Configuration y luego en Remote Access VPN.
- 15. Expanda Advanced y elija SSL Settings.
- En el área Certificates, elija la interfaz que se utilizará para terminar SSL VPN (outside) y haga clic en Edit.
- 17. En la lista desplegable Certificado, elija el certificado autofirmado que generó anteriormente.
- 18. Haga clic en Aceptar y luego en Aplicar.

#### Ejemplo de línea de comandos

#### ciscoasa

```
ciscoasa(config)#crypto key generate rsa label
sslvpnkeypair
INFO: The name for the keys will be: sslvpnkeypair
Keypair generation process begin. Please wait...
!--- Generate an RSA key for the certificate. (The name
should be unique. !--- For example, sslvpnkeypair.)
```

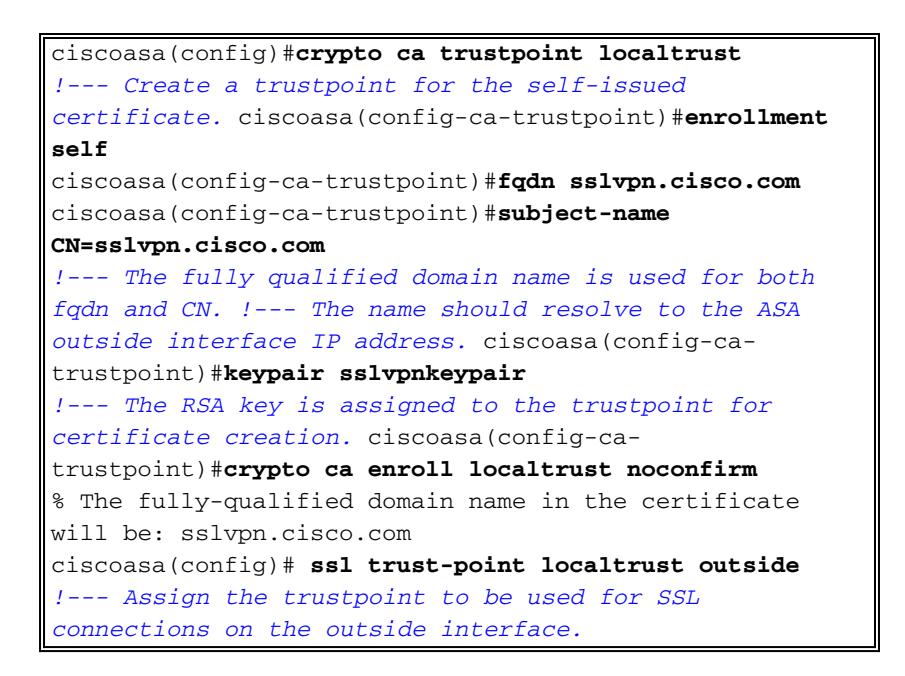

## Paso 2. Cargar e identificar la imagen de SSL VPN Client

Este documento utiliza el cliente AnyConnect SSL 2.0. Puede obtener este cliente en el <u>sitio web</u> <u>de descarga de software de Cisco</u>. Se requiere una imagen de Anyconnect independiente para cada sistema operativo que los usuarios remotos planean utilizar. Para obtener más información, consulte <u>Notas de la versión de Cisco AnyConnect 2.0</u>.

Una vez que obtenga el cliente AnyConnect, complete estos pasos:

#### **Procedimiento ASDM**

- 1. Haga clic en Configuration y luego en Remote Access VPN.
- 2. Amplíe Acceso a la red (Cliente) y luego Avanzado.
- 3. Expanda SSL VPN y elija Client Settings.
- 4. En el área SSL VPN Client Images, haga clic en Add y luego haga clic en Upload.
- 5. Busque la ubicación en la que descargó el cliente AnyConnect.
- 6. Seleccione el archivo y haga clic en **Cargar archivo**.Una vez que el cliente carga, recibe un mensaje que indica que el archivo se cargó en flash correctamente.
- 7. Click OK.Aparece un cuadro de diálogo para confirmar que desea utilizar la imagen recién cargada como la imagen de cliente SSL VPN actual.
- 8. Click OK.
- 9. Haga clic en Aceptar y luego en Aplicar.
- 10. Repita los pasos de esta sección para cada paquete Anyconnect específico del sistema operativo que desee utilizar.

#### Ejemplo de línea de comandos

```
Ciscoasa
ciscoasa(config)#copy tftp://192.168.50.5/anyconnect-
win-2.0.0343-k9.pkg flash
Address or name of remote host [192.168.50.5]?
Source filename [anyconnect-win-2.0.0343-k9.pkg]?
```

## Paso 3. Activar acceso a Anyconnect

Para permitir que el cliente AnyConnect se conecte al ASA, debe habilitar el acceso en la interfaz que termina las conexiones VPN SSL. Este ejemplo utiliza la interfaz exterior para terminar las conexiones Anyconnect.

### **Procedimiento ASDM**

- 1. Haga clic en Configuration y luego en Remote Access VPN.
- 2. Expanda Acceso a Red (Cliente) y luego elija Perfiles de Conexión VPN SSL.
- 3. Marque la casilla de verificación Enable Cisco AnyConnect VPN Client.
- 4. Marque la casilla de verificación **Permitir acceso** para la interfaz exterior y haga clic en **Aplicar**.

#### Ejemplo de línea de comandos

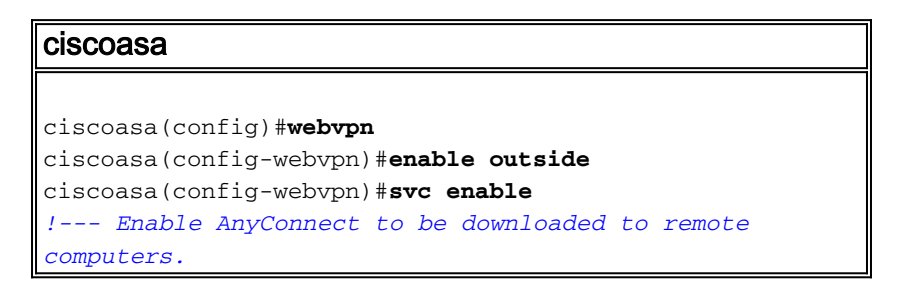

## Paso 4. Crear una nueva política de grupo

Una política de grupo especifica los parámetros de configuración que se deben aplicar a los clientes cuando se conectan. Este ejemplo crea una política de grupo denominada *SSLClientPolicy*.

### **Procedimiento ASDM**

- 1. Haga clic en Configuration y luego en Remote Access VPN.
- 2. Amplie Acceso de Red (Cliente) y elija Políticas de Grupo.
- 3. Haga clic en Add (Agregar).
- 4. Elija General e ingrese SSLClientPolicy en el campo Nombre.
- 5. Desactive la casilla de verificación Conjuntos de direcciones Heredar.
- 6. Haga clic en Seleccionar y luego en Agregar. Aparece el cuadro de diálogo Agregar Pool IP.

- Configure el conjunto de direcciones desde un rango de IP que no esté actualmente en uso en su red.Este ejemplo utiliza estos valores: Nombre: SSLClientPoolDirección IP inicial: 192.168.25.1Dirección IP final: 192.168.25.50Máscara de subnet: 255.255.255.0
- 8. Click OK.
- 9. Elija el grupo recién creado y haga clic en Asignar.
- 10. Haga clic en Aceptar y luego en Más opciones.
- 11. Desmarque la casilla de verificación Tunneling Protocols Inherit.
- 12. Verifique SSL VPN Client.
- 13. En el panel izquierdo, elija Servidores.
- Desmarque la casilla de verificación Heredar servidores DNS e introduzca la dirección IP del servidor DNS interno que utilizarán los clientes de AnyConnect.Este ejemplo utiliza 192.168.50.5.
- 15. Haga clic en Más opciones.
- 16. Desactive la casilla de verificación Default Domain Inherit.
- 17. Introduzca el dominio utilizado por la red interna. Por ejemplo, tsweb.local.
- 18. Haga clic en Aceptar y luego en Aplicar.

### Ejemplo de línea de comandos

| ciscoasa                                                          |
|-------------------------------------------------------------------|
|                                                                   |
| ciscoasa(config)#ip local pool SSLClientPool                      |
| 192.168.25.1-192.168.25.50 mask 255.255.255.0                     |
| ! Define the IP pool. The IP pool should be a range               |
| of IP addresses ! not already in use on the internal              |
| <pre>network. ciscoasa(config)#group-policy SSLCLientPolicy</pre> |
| internal                                                          |
| ciscoasa(config)#group-policy SSLCLientPolicy attributes          |
| ciscoasa(config-group-policy)# <b>dns-server value</b>            |
| 192.168.50.5                                                      |
| ! Specify the internal DNS server to be used.                     |
| ciscoasa(config-group-policy)# <b>vpn-tunnel-protocol svc</b>     |
| ! Specify VPN tunnel protocol to be used by the Group             |
| <pre>Policy. ciscoasa(config-group-policy)#default-domain</pre>   |
| value tsweb.local                                                 |
| ! Define the default domain assigned to VPN users.                |
| ciscoasa(config-group-policy)# <b>address-pools value</b>         |
| SSLClientPool                                                     |
| ! Assign the IP pool created to the SSLClientPolicy               |
| group policy.                                                     |

## Configuración del desvío de la lista de acceso para conexiones VPN

Cuando habilita esta opción, permite que los clientes SSL/IPsec omitan la lista de acceso de la interfaz.

### **Procedimiento ASDM**

- 1. Haga clic en Configuration y luego en Remote Access VPN.
- 2. Amplie Acceso a la red (Cliente) y luego Avanzado.
- 3. Expanda SSL VPN y elija Bypass Interface Access List.
- 4. Asegúrese de que la casilla de verificación Enable SSL VPN and IPSEC Sessions to bypass interface access lists esté marcada y haga clic en Apply.

### Ejemplo de línea de comandos

## **Ciscoasa** ciscoasa(config)**#sysopt connection permit-vpn** !--- Enable interface access-list bypass for VPN connections. !--- This example uses the **vpn-filter** command for access control. ciscoasa(config-group-policy)#

## Paso 6. Cree un perfil de conexión y un grupo de túnel para las conexiones del cliente AnyConnect

Cuando los clientes VPN se conectan al ASA, se conectan a un perfil de conexión o grupo de túnel. El grupo de túnel se utiliza para definir parámetros de conexión para tipos específicos de conexiones VPN, como IPsec L2L, IPsec remote access, Cliless SSL y Client SSL.

### **Procedimiento ASDM**

- 1. Haga clic en Configuration y luego en Remote Access VPN.
- 2. Expanda Network (Client) Access y luego SSL VPN.
- 3. Elija **Perfiles de Conexión** y haga clic en **Agregar**.
- 4. Elija **Basic**, e ingrese estos valores:**Nombre:** SSLClientProfile**Autenticación:** LOCAL**Política de grupo predeterminada**: SSLClientPolicy
- 5. Asegúrese de que la casilla de verificación SSL VPN Client Protocol esté marcada.
- 6. En el panel izquierdo, expanda Advanced y elija SSL VPN.
- 7. En Connection Aliases (Alias de conexión), haga clic en **Add** (Agregar) e introduzca un nombre al que los usuarios puedan asociar sus conexiones VPN. Por ejemplo, *SSLVPNClient*.
- 8. Haga clic en Aceptar y, a continuación, en Aceptar de nuevo.
- 9. En la parte inferior de la ventana de ASDM, marque la casilla de verificación **Permitir que el usuario seleccione la conexión, identificada por el alias en la tabla anterior en la página de inicio de sesión**, y haga clic en **Aplicar**.

### Ejemplo de línea de comandos

| ciscoasa                                                     |
|--------------------------------------------------------------|
|                                                              |
| ciscoasa(config)#tunnel-group SSLClientProfile type          |
| remote-access                                                |
| ! Define tunnel group to be used for VPN remote              |
| access connections. ciscoasa(config)#tunnel-group            |
| SSLClientProfile general-attributes                          |
| ciscoasa(config-tunnel-general)# <b>default-group-policy</b> |
| SSLCLientPolicy                                              |
| ciscoasa(config-tunnel-general)# <b>tunnel-group</b>         |
| SSLClientProfile webvpn-attributes                           |
| ciscoasa(config-tunnel-webvpn)#group-alias SSLVPNClient      |
| enable                                                       |
| ! Assign alias for tunnel group. ciscoasa(config-            |
| tunnel-webvpn) # <b>webvpn</b>                               |
| ciscoasa(config-webvpn)#tunnel-group-list enable             |
| <pre>! Enable alias/tunnel group selection for SSL VPN</pre> |

## Paso 7. Configuración de la exención de NAT para clientes AnyConnect

La exención de NAT debe configurarse para cualquier dirección IP o rango al que desee permitir el acceso de los clientes SSL VPN. En este ejemplo, los clientes VPN SSL necesitan acceso a la IP interna 192.168.50.5 solamente.

**Nota:** Si el control NAT no está habilitado, este paso no es necesario. Utilice el comando **show run nat-control** para verificar. Para verificar a través de ASDM, haga clic en **Configuration**, haga clic en **Firewall** y elija **Nat Rules**. Si la casilla de verificación **Habilitar tráfico a través del firewall sin traducción de dirección** está marcada, puede saltarse este paso.

#### Procedimiento ASDM

- 1. Haga clic en **Configuration** y luego en **Firewall**.
- 2. Elija Nat Rules, y haga clic en Add.
- Elija Add NAT Exempt Rule, e ingrese estos valores: Acción: ExenciónInterfaz: dentroFuente: 192.168.50.5Destino: 192.168.25.0/24Dirección de exención de NAT: NAT Exime el tráfico saliente de la interfaz 'interior' a interfaces de menor seguridad (Predeterminado)
- 4. Haga clic en Aceptar y luego en Aplicar.

### Ejemplo de línea de comandos

Ciscoasa ciscoasa(config)#access-list no\_nat extended permit ip host 192.168.50.5 192.168.25.0 255.255.0 !--- Define access list to be used for NAT exemption. ciscoasa(config)#nat (inside) 0 access-list no\_nat !--- Allow external connections to untranslated internal !--- addresses defined by access lisy no\_nat. ciscoasa(config)#

## Paso 8. Agregar usuarios a la base de datos local

Si utiliza la autenticación local (el valor predeterminado), debe definir nombres de usuario y contraseñas en la base de datos local para la autenticación de usuario.

#### Procedimiento ASDM

- 1. Haga clic en Configuration y luego en Remote Access VPN.
- 2. Expanda AAA Setup y elija Local Users.
- 3. Haga clic en **Agregar** e ingrese estos valores:**Nombre de usuario:** matthewp**Contraseña** p@ssw0rd**Confirmar contraseña**: p@ssw0rd
- 4. Seleccione el botón de opción No ASDM, SSH, Telnet o Acceso a la consola.
- 5. Haga clic en Aceptar y luego en Aplicar.
- 6. Repita este paso para usuarios adicionales y, a continuación, haga clic en Guardar.

#### Ejemplo de línea de comandos

ciscoasa

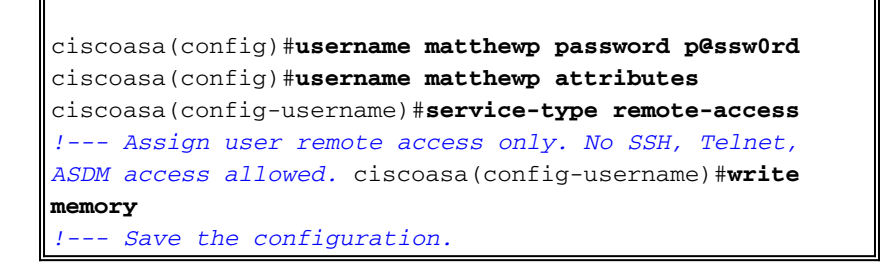

## **Verificación**

Utilice esta sección para verificar que la configuración de SSL VPN es correcta

#### Conéctese al ASA con AnyConnect Client

Instale el cliente directamente en un PC y conéctese a la interfaz exterior de ASA, o introduzca https y la dirección FQDN/IP del ASA en un navegador web. Si utiliza un navegador web, el cliente se instala cuando se inicia sesión correctamente.

#### Verificar las Conexiones de SSL VPN Client

Utilice el comando show vpn-sessiondb svc para verificar los clientes SSL VPN conectados.

ciscoasa(config-group-policy) #show vpn-sessiondb svc Session Type: SVC Index : 6 Public IP : 172.18.12.111 Username : matthewp Assigned IP : 192.168.25.1 Protocol : Clientless SSL-Tunnel DTLS-Tunnel Encryption : RC4 AES128 Hashing Hashing : SHA1 Bytes Rx : 27543 Bytes Tx : 35466 Group Policy : SSLClientPolicy Tunnel Group : SSLClientProfile Login Time : 20:06:59 UTC Tue Oct 16 2007 : 0h:00m:12s Duration NAC Result : Unknown VLAN Mapping : N/A VLAN : none

ciscoasa(config-group-policy)#

El comando **vpn-sessiondb logoff name** *username* desconecta a los usuarios por nombre de usuario. Se envía al usuario un mensaje *Administrator Reset* cuando se desconecta.

ciscoasa(config)#vpn-sessiondb logoff name matthewp Do you want to logoff the VPN session(s)? [confirm] INFO: Number of sessions with name "matthewp" logged off : 1

ciscoasa(config)#

Para obtener más información sobre el cliente AnyConnect 2.0, refiérase a la <u>Guía del</u> <u>Administrador de Cisco AnyConnect VPN</u>.

## **Troubleshoot**

En esta sección encontrará información que puede utilizar para solucionar problemas de

configuración.

## Comandos para resolución de problemas (opcional)

La herramienta Output Interpreter Tool (clientes registrados solamente) (OIT) soporta ciertos comandos show. Utilice la OIT para ver un análisis del resultado del comando show.

Nota: Consulte Información Importante sobre Comandos Debug antes de utilizar los comandos debug.

 debug webvpn svc 255 — Muestra mensajes de depuración sobre conexiones a clientes SSL VPN a través de WebVPN. Inicio de sesión de AnvConnect correcto ciscoasa(config)#debug webvpn svc 255 INFO: debug webvpn svc enabled at level 255. ciscoasa(config) #ATTR\_FILTER\_ID: Name: SSLVPNClientAccess , Id: 1, refcnt: 1 webvpn\_rx\_data\_tunnel\_connect CSTP state = HEADER\_PROCESSING http\_parse\_cstp\_method() ...input: 'CONNECT /CSCOSSLC/tunnel HTTP/1.1' webvpn\_cstp\_parse\_request\_field() ...input: 'Host: 10.10.1.5' - !--- Outside IP of ASA Processing CSTP header line: 'Host: 10.10.1.5' webvpn\_cstp\_parse\_request\_field() ...input: 'User-Agent: Cisco AnyConnect VPN Client 2, 0, 0343' - !--- AnyConnect Version Processing CSTP header line: 'User-Agent: Cisco AnyConnect VPN Client 2, 0, 0343' Setting user-agent to: 'Cisco AnyConnect VPN Client 2, 0, 0343' webvpn\_cstp\_parse\_request\_field() ...input: 'Cookie: webvpn=3338474156@28672@1192565782@EFB9042D72C 63CE02164F790435897AC72EE70AE' Processing CSTP header line: 'Cookie: webvpn=3338474156@28672@119 2565782@EFB9042D72C63CE02164F790435897AC72EE70AE' Found WebVPN cookie: 'webvpn=3338474156@28672@1192565782@EFB9042D72C 63CE02164F790435897AC72EE70AE' WebVPN Cookie: 'webvpn=3338474156@28672@1192565782@EFB9042D72C63CE02 164F790435897AC72EE70AE' IPADDR: '3338474156', INDEX: '28672', LOGIN: '1192565782' webvpn\_cstp\_parse\_request\_field() ...input: 'X-CSTP-Version: 1' Processing CSTP header line: 'X-CSTP-Version: 1' Setting version to '1' webvpn\_cstp\_parse\_request\_field() ...input: 'X-CSTP-Hostname: wkstation1' - !--- Client desktop hostname Processing CSTP header line: 'X-CSTP-Hostname: wkstation1' Setting hostname to: 'wkstation1' webvpn\_cstp\_parse\_request\_field() ...input: 'X-CSTP-Accept-Encoding: deflate;g=1.0' Processing CSTP header line: 'X-CSTP-Accept-Encoding: deflate;q=1.0' webvpn\_cstp\_parse\_request\_field() ...input: 'X-CSTP-MTU: 1206' Processing CSTP header line: 'X-CSTP-MTU: 1206' webvpn\_cstp\_parse\_request\_field() ... input: 'X-CSTP-Address-Type: IPv4' Processing CSTP header line: 'X-CSTP-Address-Type: IPv4' webvpn\_cstp\_parse\_request\_field() ...input: 'X-DTLS-Master-Secret: 72B8AD72F327059AE22CBB451CB0948AFBE98296FD849 49EB6CAEDC203865C76BDBD634845FA89634C668A67152ABB51 ' Processing CSTP header line: 'X-DTLS-Master-Secret: 72B8AD72F327059AE22CBB451C B0948AFBE98296FD84949EB6CAEDC203865C76BDBD634845FA89634C668A67152ABB51 webvpn\_cstp\_parse\_request\_field()

```
...input: 'X-DTLS-CipherSuite: AES256-SHA:AES128-SHA:DES-CBC3-SHA:DES-CBC-SHA'
Processing CSTP header line: 'X-DTLS-CipherSuite: AES256-SHA:AES128-SHA:
```

DES-CBC3-SHA:DES-CBC-SHA'

Validating address: 0.0.0.0 CSTP state = WAIT\_FOR\_ADDRESS webvpn\_cstp\_accept\_address: **192.168.25.1/255.255.255.0** - !--- IP assigned from IP Pool CSTP state = HAVE\_ADDRESS SVC: NP setup np\_svc\_create\_session(0x7000, 0xD41612C8, TRUE)
webvpn\_svc\_np\_setup SVC ACL Name: NULL SVC ACL ID: -1 SVC ACL ID: -1 vpn\_put\_uauth success!
SVC IPv6 ACL Name: NULL SVC IPv6 ACL ID: -1 SVC: adding to sessmgmt SVC: Sending response
Unable to initiate NAC, NAC might not be enabled or invalid policy CSTP state = CONNECTED
webvpn\_rx\_data\_cstp webvpn\_rx\_data\_cstp: got internal message Unable to initiate NAC, NAC
might not be enabled or invalid policy

#### Inicio de sesión de AnyConnect incorrecto (contraseña incorrecta)

```
webvpn_portal.c:ewaFormSubmit_webvpn_login[1808]
ewaFormSubmit_webvpn_login: tgCookie = 0
ewaFormSubmit_webvpn_login: cookie = d53d2990
ewaFormSubmit_webvpn_login: tgCookieSet = 0
ewaFormSubmit_webvpn_login: tgroup = NULL
webvpn_portal.c:http_webvpn_kill_cookie[627]
webvpn_auth.c:http_webvpn_pre_authentication[1905]
WebVPN: calling AAA with ewsContext (-717386088) and nh (-717388536)!
WebVPN: started user authentication ...
webvpn_auth.c:webvpn_aaa_callback[4380]
WebVPN: AAA status = (REJECT)
webvpn_portal.c:ewaFormSubmit_webvpn_login[1808]
ewaFormSubmit_webvpn_login: tgCookie = 0
ewaFormSubmit_webvpn_login: cookie = d53d2990
ewaFormSubmit_webvpn_login: tgCookieSet = 0
ewaFormSubmit_webvpn_login: tgroup = NULL
webvpn_auth.c:http_webvpn_post_authentication[1180]
WebVPN: user: (matthewp) rejected.
http_remove_auth_handle(): handle 9 not found!
webvpn_portal.c:ewaFormServe_webvpn_login[1749]
webvpn_portal.c:http_webvpn_kill_cookie[627]
```

## Información Relacionada

- Guía del administrador de Cisco AnyConnect VPN Client, versión 2.0
- Notas de Versión para AnyConnect VPN Client, Release 2.0
- Soporte Técnico y Documentación Cisco Systems